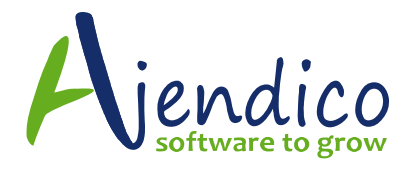

# SUPPLIER PAYMENT WIZARD IN ABM

### **Paying Multiple Suppliers**

The Supplier Payments Wizard allows you to pay multiple suppliers by electronic transfer, cash or cheque, and export your list of payments to Excel. Payments are automatically processed and your accounts are immediately updated. To pay multiple suppliers, you will first need to enter their bank account details into the supplier account.

### To pay multiple suppliers:

In the main menu bar, select **Actions**, then **Pay Multiple Suppliers**.

The Supplier Payments Wizards appears as below:

| Supplier Payments Wiz                           | ard                                                 |                                     |                                   |                |
|-------------------------------------------------|-----------------------------------------------------|-------------------------------------|-----------------------------------|----------------|
| Home                                            |                                                     |                                     |                                   | ۵ 🔞            |
| $\times$                                        | 👄 📑 🕏                                               |                                     | Preview Emails Before Sending     |                |
| <u>C</u> ancel Send To Send<br>E <u>x</u> cel t | Transfers Edit Refres<br>5 Bank Supplier<br>Actions | Printer Form E<br>Settings Settings | Print in a Batch Later -          |                |
| Step 1 - Select Suppliers                       |                                                     |                                     | -                                 |                |
| Reload Batch                                    | ▼ or                                                | eave blank to create a new batch    | h with these details Delete Batch | 1              |
| Or Select Suppliers                             |                                                     |                                     |                                   |                |
| Select By                                       | Supplier Code 👻                                     |                                     |                                   |                |
| Operator                                        | Between 👻 Ind                                       | ude only suppliers with bank acc    | ount details for direct crediting |                |
| First Item                                      | )01 🔂 Ch                                            | mical Warehouse Co                  |                                   |                |
| Last Item                                       | JSDSUPP                                             | V USD Supplier                      |                                   |                |
|                                                 |                                                     |                                     |                                   |                |
| Include invoices not y                          | et due                                              | $\checkmark$                        |                                   |                |
| Include invoices up to                          | this date 26/02/2018                                |                                     |                                   |                |
|                                                 |                                                     |                                     |                                   |                |
|                                                 |                                                     |                                     |                                   |                |
|                                                 |                                                     |                                     |                                   |                |
|                                                 |                                                     |                                     |                                   |                |
|                                                 |                                                     |                                     | < <u>B</u> ack                    | <u>N</u> ext > |
|                                                 |                                                     |                                     |                                   |                |

### Step 1 - Select Payment Criteria

Select the supplier range for payment selection. You can include all invoices even if they are not due for payment yet. If you wish to pay only suppliers by

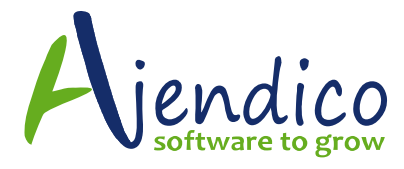

EFT, then you can select the option to include only suppliers that have correct bank details. If you have made a previous selection and saved these selections into a batch, you can reload this batch by selecting **Reload Batch**, and select from the drop down list. You can then finalise the payments.

### Step 2 - Select the Bank Account

Select the bank account you want to be debited from the drop-down list. The subsequent fields are automatically updated according to your balances.

| Am Supplier Payments Wizard                     |                                               |                              |                |                |  |  |
|-------------------------------------------------|-----------------------------------------------|------------------------------|----------------|----------------|--|--|
| Home                                            |                                               |                              |                | ۵ 🔞            |  |  |
| X                                               |                                               | Preview Emails Before Ser    | nding          |                |  |  |
| <u>C</u> ancel Send To Send<br>E <u>x</u> cel t | d Transfers Printer Form 🖨                    | Print in a Batch Later 👻     |                |                |  |  |
| Actions                                         | Pr                                            | inting                       |                |                |  |  |
| Step 2 - Select the Bank Accou                  | unt                                           |                              |                |                |  |  |
| Choose the bank account                         | which will be used to make this batch of paym | ents                         |                |                |  |  |
| Bank Account                                    | cal Bank Account                              | <ul> <li>Currency</li> </ul> | AU\$           |                |  |  |
| B                                               | alances                                       | Account Number               | 12345678       |                |  |  |
| In                                              | Accounts 6,818,773.92                         |                              |                |                |  |  |
| Un                                              | nlisted Deposits -431,730.82                  |                              |                |                |  |  |
| Un                                              | presented Cheques 268,799.84                  |                              |                |                |  |  |
| At                                              | the Bank 6,655,842.94                         |                              |                |                |  |  |
|                                                 |                                               |                              |                |                |  |  |
|                                                 |                                               |                              |                |                |  |  |
|                                                 |                                               |                              |                |                |  |  |
|                                                 |                                               |                              |                |                |  |  |
|                                                 |                                               |                              |                |                |  |  |
|                                                 |                                               |                              |                |                |  |  |
|                                                 |                                               |                              |                |                |  |  |
|                                                 |                                               |                              | < <u>B</u> ack | <u>N</u> ext > |  |  |
|                                                 |                                               |                              |                |                |  |  |

### Step 3 - Select the Invoices to pay

The Wizard uses colour codes to highlight overdue debts. Select the suppliers you want to pay from the list and click **Pay Supplier**.

To part-pay a supplier, highlight the supplier name and click **Show Details**. From here you can choose to pay or part-pay specific invoices. After you have entered how much is to be paid to the supplier this time, ABM automatically updates the supplier account.

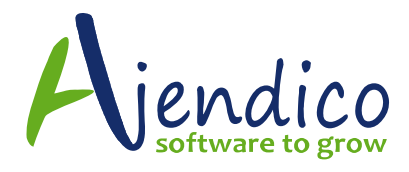

If prompt payment discounts are available they will be shown for each supplier. These discounts can be accepted or amended if required by selecting the column discounts, and entering an amount. When the **Pay Supplier** is selected the net amount will be shown in the column pay now, with the discount amount, if any, shown in the discount taken column

Please note that any purchase invoice that has a stop payment applied via the transactions tab for the supplier will not appear for payment via the Supplier Payment Wizard.

| Supplier Payments Wizard                  |                              |               |                     |                  |                               |                                        |                | -               |   |
|-------------------------------------------|------------------------------|---------------|---------------------|------------------|-------------------------------|----------------------------------------|----------------|-----------------|---|
| Home                                      |                              |               |                     |                  |                               |                                        |                | ۵               | 0 |
| Cancel Send To<br>Excel Send To<br>Action | sfers Edit<br>k Supplie<br>s | Refresh<br>er | Printer<br>Settings | Form<br>Settings | 💩 Previ<br>🖨 Print<br>Printin | ew Emails Befo<br>in a Batch Late<br>9 | er 👻           |                 |   |
| Step 3 - Select the Invoices to pay       |                              |               |                     |                  |                               |                                        |                |                 |   |
| Supplier                                  | Overdue                      | Due in 7 d    | Due after 7 d       | Discount         | Payment                       | Total Reduc                            | Total OS (For  | Pay Now (Forex) | ^ |
| Chemical Warehouse Co                     | 11,848.57                    |               |                     |                  |                               |                                        |                |                 |   |
| Commercial Biocides Ltd                   | 2,077.85                     |               |                     |                  |                               |                                        |                |                 |   |
| Master Colour Stores                      | 3,288.78                     |               |                     |                  |                               |                                        |                |                 |   |
| New Chemical Centre                       | 1,672.10                     |               |                     |                  |                               |                                        |                |                 |   |
| Banks Hardware Suppliers                  | 572.00                       |               |                     |                  |                               |                                        |                |                 |   |
| Island Building Supplies                  | 1.63                         |               |                     |                  |                               |                                        |                |                 |   |
| Gatekeeper machinery Co                   | 829.18                       |               |                     |                  |                               |                                        | NZ\$ 999.00    |                 |   |
| Import Rubber and Resin                   | 315.01                       |               |                     |                  |                               |                                        | NZ\$ 379.52    |                 | ~ |
| Totals                                    | 100,543.27                   | 125.00        | 0.00                | 0.00             | 0.00                          | 0.00                                   |                | ·               |   |
| The colours yellow, orange and rea        | d show increasin             | ig age        |                     |                  |                               | <u>S</u> how Detail                    | s              | Pay Supplier    |   |
| Supplier Bank Account Details             |                              |               |                     |                  |                               |                                        |                | Pay All         |   |
| BSB Number                                |                              |               |                     |                  |                               |                                        |                | Chara All       |   |
| Bank Account No. 12345678                 | 98765400                     |               |                     |                  |                               |                                        |                | Clear All       |   |
| BSB numbe                                 | er is blank.                 |               |                     |                  |                               |                                        |                |                 |   |
| Payment Reference                         |                              |               | Cancel              | Changes          |                               |                                        | < <u>B</u> ack | <u>N</u> ext >  |   |
|                                           |                              |               |                     |                  |                               |                                        |                |                 |   |

## Step 4 - Payment Method

Payment Method displays the remaining balance in your bank account after the selected suppliers are paid. All payments made to suppliers for whom there are correct bank and branch details will be paid by electronic transfer.

Click Cheque, Internet Banking or Cash to choose the method of payment for all other suppliers. A cheque or reference number appears in the subsequent field.

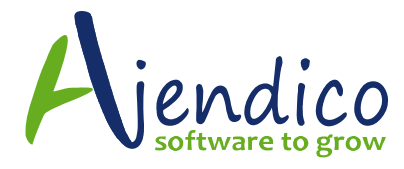

Rather than processing the payments now, you can select the option "Save the batch details so that they can be approved and processed later". This will then allow you to **Send Payment List to Excel.** You can then use this list to obtain approval for the payments to be made, and then reload this batch again for processing.

### Step 5 - Completion

When you open the Completion section, ABM automatically processes the payment, which can be viewed in the progress bar.

### To send electronic transfers to the bank:

When processing is complete, select **Send Transfers to Bank** to send any electronic transfers to the bank. The Electronic Transfers screen appears

| Supplier Payments Wizard                                                                                                    |                                                                          |  |  |  |  |  |  |
|----------------------------------------------------------------------------------------------------|--------------------------------------------------------------------------|--|--|--|--|--|--|
| Home                                                                                                    | ۵ 🔞                                                                      |  |  |  |  |  |  |
| X 🖳 👄 📄                                                                                                    | 📄 🕼 Preview Emails Before Sending                                        |  |  |  |  |  |  |
| Cancel Send To Send Transfers Printer<br>Excel to Bank Settings S                                                                                                 | Form Print in a Batch Later -                                            |  |  |  |  |  |  |
| Actions                                                                                                    | Printing                                                                 |  |  |  |  |  |  |
| Step 4 - Payment Method<br>Payment Processing Options<br>When Next is clicked process the selected payment<br>When Next is clicked save the batch details so that | ts and update all accounts<br>t they can be approved and processed later |  |  |  |  |  |  |
| The payments are to be dated 26/02/2018                                                                                                    | 3                                                                        |  |  |  |  |  |  |
| The Local Bank Account bank account will be debited and<br>accounts                                                                                               | d will be left with a balance of 6,818,773.92 in your                    |  |  |  |  |  |  |
| Make the references on all electronic transfer payments<br>can appear on the bank reconciliation as one amount.                                                   | the same so that they                                                    |  |  |  |  |  |  |
| The reference for the first electronic transfer will be:                                                                                                    | 20180226-001                                                             |  |  |  |  |  |  |
| All payments made to suppliers for whom there are correct bank and branch details on file will be paid by electronic transfer.                                    |                                                                          |  |  |  |  |  |  |
| All payments made to other suppliers are to be made by                                                                                                    | : Cheque Internet Cash                                                   |  |  |  |  |  |  |
| The reference for the first payment will be                                                                                                    | 18022601                                                                 |  |  |  |  |  |  |
|                                                                                                    | < Back Process                                                           |  |  |  |  |  |  |

### Electronic Transfer screen

### To view a list of supplier payments in Excel:

In the Completion section of the Supplier Payments Wizard, click **Send Payments List to Excel**.

> Page **4** of **5** 13 Mar. 18

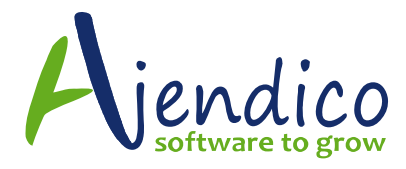

If you have more payments to make using a different method of payment, click Start Again. Otherwise, click Finish to exit the Supplier Payments Wizard.

| Electronic Trans               | fers fron         | n Local Bank Acco | unt      | t                    |                         |                              | -        |
|--------------------------------|-------------------|-------------------|----------|----------------------|-------------------------|------------------------------|----------|
| Transfer Batch Be              | ference           | 26022018/1        |          |                      |                         |                              |          |
|                                |                   | 201021010         |          | 1                    |                         |                              |          |
| Date Bank is to Process        |                   | 26/02/2018        | <u> </u> |                      |                         |                              |          |
| Transfer File Name             |                   | Ban0226.ABA       |          | Folder Path          | C:\Accounts\Bank F      | Files                        | 1        |
| User Identification Number 444 |                   | 444555            |          | The Bank requir      | es a Debit entry in the | e file for the total paymen  | t 🔽      |
|                                |                   |                   |          | This is the first ti | me the bank has pres    | accord my transfer file      |          |
|                                |                   |                   |          |                      | ine the bank has proc   | cessed my transfer me        |          |
| Details                        | Bank              | /Branch/Account   | _        | Reference            | Entered On              | Amount                       | Hold     |
| Adama                          | 123-456           | 123456            | 1        | ABC0108201773        | 8/08/2017               | 0.00                         | <u> </u> |
| Concept Busines                | 332-027           | 123456789         | 1        | AJEN                 | 16/11/2017              | 100.00                       |          |
| Concept Busines                | 332-027 551923733 |                   | 1        | AJEN                 | 16/11/2017              | 150.00                       |          |
|                                |                   |                   |          |                      |                         |                              |          |
|                                |                   |                   |          |                      |                         | 250.00                       |          |
| Bank Transfer To               | tal               | AU\$250.00        |          |                      | Cancel                  | Create <u>B</u> ank Transfer | File     |

\*THIS BULLETIN IS PROVIDED FOR INFORMATIONAL PURPOSES ONLY. The information contained in this document represents the current view of Ajendico Pty Ltd on the issues discussed as of the date of publication. Because Ajendico Pty Ltd must respond to change in market conditions, it should not be interpreted to be a commitment on the part of Ajendico Pty Ltd and Ajendico Pty Ltd cannot guarantee the accuracy of any information presented after the date of publication. INFORMATION PROVIDED IN THIS DOCUMENT IS PROVIDED 'AS IS' WITHOUT WARRANTY OF ANY KIND, EITHER

EXPRESS OR IMPLIED, INCLUDING BUT NOT LIMITED TO THE IMPLIED WARRANTIES OF MERCHANTABILITY, FITNESS FOR A PARTICULAR PURPOSE AND FREEDOM FROM INFRINGEMENT.

The user assumes the entire risk as to the accuracy and the use of this document.

Page **5** of **5** 13 Mar. 18